## หน่วยรับข้อมูล : เมาส์

**เมาส์** เป็นอุปกรณ์นำเข้าข้อมูลเช่นเดียวกับคีย์บอร์ด ทำหน้าที่เลื่อนเคอร์เซอร์ หรือ สัญลักษณ์ตัวชี้เมาส์ (Mouse Pointer) บนจอภาพ การเลือกคำสั่งโดยใช้เมาส์จะให้ความสะดวก กว่าการใช้คีย์บอร์ด โดยเฉพาะในโปรแกรม ประเภท Windows ต้องใช้งานเมาส์เป็นหลัก เมาส์ สามารถแบ่งออกตามโครงสร้างและรูปแบบการใช้งานได้ 3 แบบ คือ

 เมาส์แบบทั่วไป เป็นเมาส์ที่ออกแบบโดยใช้ลูกบอลเป็นตัวจับทิศทางที่เมาส์เลื่อนไป ลูกบอลของเมาส์มีลักษณะเป็นลูกกลม ๆ ที่ทำมาจากยางกลิ้งอยู่ด้านล่าง ส่วนบนจะมีปุ่มกด ประมาณ 2-3 ปุ่ม อาจมีปุ่มล้อที่ที่หมุนและกดได้เพื่อควบคุมการทำงานขึ้นลงของแถบเลื่อน หน้าจอในหน้าต่างโปรแกรมบางประเภท

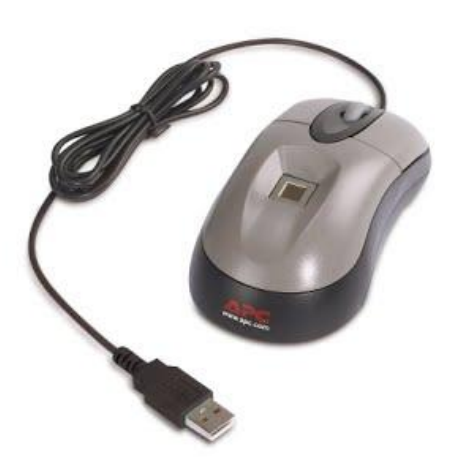

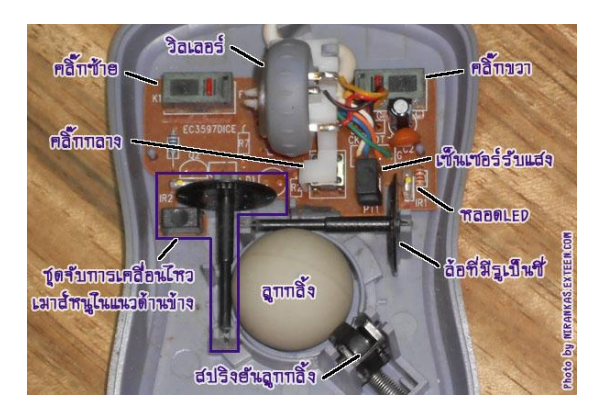

 เมาส์ไร้สาย เป็นเมาส์ที่ใช้คลื่นวิทยุหรือ แสงอินฟาเรดในการติดต่อกับเครื่องคอมพิวเตอร์ ทำให้มีการเคลื่อนไหวที่สะดวก โดยทั่วไปมักใช้กับ เครื่องคอมพิวเตอร์ขนาดเล็กหรือในบริเวณที่มีเนื้อ ที่จำกัด ซึ่งไม่สะดวกที่จะใช้เมาส์แบบเคลื่อนที่ เช่น ติดตั้งบนคอมพิวเตอร์โน้ตบุ๊ค ( Notebook Computer) หรือ คอมพิวเตอร์แล็ปทอป (Laptop Computer) เป็นต้น

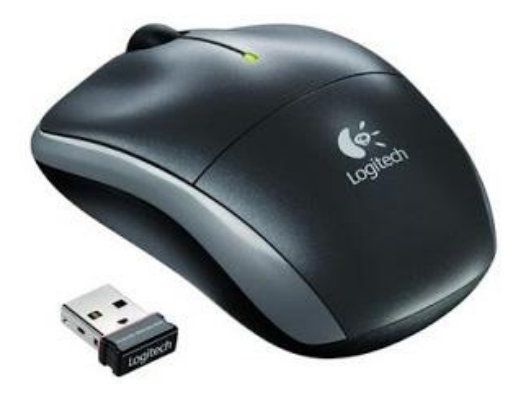

เมาส์แบบแสง (Optical Mouse) เป็นเมาส์ที่ทำงานโดยใช้แสงส่อง ไปกระทบพื้นผิวด้านล่าง โดยวงจรภายใน เมาส์จะวิเคราะห์แสงสะท้อนที่เปลี่ยนไป เมื่อเลื่อนเมาส์และแปลงทิศทางเป็นการชี้ ตำแหน่ง

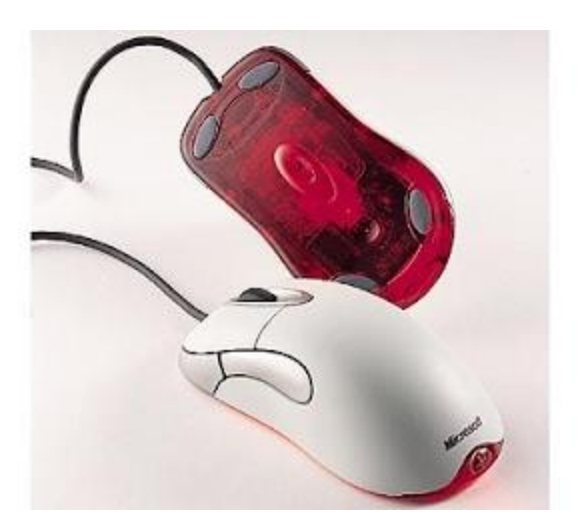

เมาส์จะมีปุ่มอยู่ด้านบน 2-3 ปุ่ม ซึ่งขึ้นอยู่กับบริษัทผู้ผลิตว่าจะผลิตออกมา เพื่อรองรับ โปรแกรมใดบ้าง เนื่องจากบางโปรแกรมอาจต้องใช้ปุ่มกลางในการใช้งาน แต่โดยทั่ว ๆ ไปแล้ว นิยมใช้แค่ปุ่มซ้ายกับปุ่มขวาเท่านั้น การใช้เมาส์ที่ถูกต้อง ควรจับเมาส์ให้พอเหมาะกับอุ้งมือ นิ้วชี้ จะอยู่ที่ปุ่มด้านซ้าย ส่วนนิ้วกลางวางที่ปุ่มขวา อุ้งมือสำหรับบังคับให้เลื่อนเมาส์ไปมาได้สะดวก เมื่อเราเลื่อนเมาส์จะพบตัวชี้เมาส์วิ่งไปมาบนจอภาพ แสดงว่าเมาส์กำลังทำงานอยู่ตามปกติ การใช้เมาส์มีลักษณะดังนี้

 คลิก (Click) คือการกดเมาส์ปุ้มซ้ายหนึ่งครั้งจะเสียงดังคลิกขึ้นแล้วปล่อยอย่างรวดเร็ว การคลิกมีจุดมุ่งหมายเพื่อเลือกคำสั่งหรือเลือกส่วนต่างๆ ในโปรแกรม

2. **ดับเบิลคลิก (Double Click)** คือ การกดเมาส์ปุ่มซ้ายติดกัน 2 ครั้งอย่างรวดเร็วใช้ เพื่อเปิดโปรแกรมขึ้นมา

3. **ลากแล้วปล่อย (Drag and Drop)** คือ การเลื่อนตัวชี้เมาส์ไปชี้ที่ส่วนใดส่วนหนึ่งของ ไอคอน หรือคำสั่งที่ต้องการแล้วกดเมาส์ปุ่มซ้ายค้างไว้ จากนั้นเลื่อนเมาส์ไปยังตำแหน่งที่ต้องการ แล้วปล่อยเมาส์

4. **คลิกเมาส์ปุ่มขวา (Right Click)** คือ การคลิกเมาส์ที่ปุ่มขวาหนึ่งครั้ง ใช้เพื่อเปิดเมนู ย่อยขึ้นมา นิยมใช้ในการเปิดโปรแกรม Windows

การใช้เมาส์มักจะใช้แผ่นรองเมาส์ซึ่งเป็นฟองน้ำรูปสี่เหลี่ยมเพื่อป้องกัน สิ่งสกปรกไม่ใช้ เกาะติดลูกกลิ้งหากลูกกลิ้งสกปรกจะทำให้ฝืดเมาส์เคลื่อนที่ ลำบาก การทำความสะอาด สามารถ ถอดลูกกลิ้งออกมาทำความสะอาดได้ และควรทำบ่อยๆ เพื่อไม่ให้สกปรกมากเกินไป

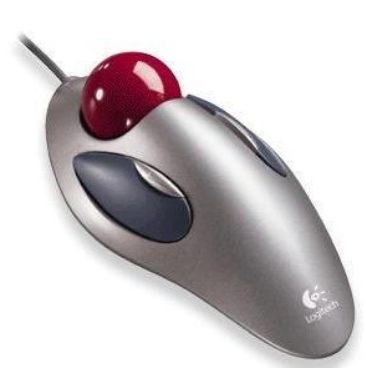

นอกจากเมาส์แล้วยังมีอุปกรณ์ที่มีการทำงานคล้ายเมาส์ ดังนี้ **1. ลูกกลมควบคุม (track ball)** เป็นอุปกรณ์ที่มีลูกบอล ขนาดเล็กวางอยู่ด้านบน ผู้ใช้สามารถบังคับลูกบอลให้หมุนไปมา เพื่อควบคุมตัวชี้ตำแหน่งบนจอภาพ นิยมสร้างไว้กับเครื่องโน้ตบุ๊ก เพราะสะดวกต่อการใช้งาน และใช้พื้นที่น้อย

> แท่งซี้ควบคุม (track point) เป็นแท่ง พลาสติกเล็ก ๆ อยู่ตรงกลางแป้นพิมพ์ ผู้ใช้บังคับแท่งชี้ ควบคุมโดยใช้นิ้วหัวแม่มือเลื่อน เพื่อเลื่อนตัวชี้ตำแหน่งบน จอภาพได้

3. แผ่นรองสัมผัส (touch pad) เป็นแผ่นสี่เหลี่ยม ที่วางอยู่หน้าแป้นพิมพ์ของเครื่องโน้ตบุ๊ก ผู้ใช้สามารถใช้นิ้ว วาดเพื่อเลื่อนตำแหน่งของตัวชี้ตำแหน่งบนจอภาพได้

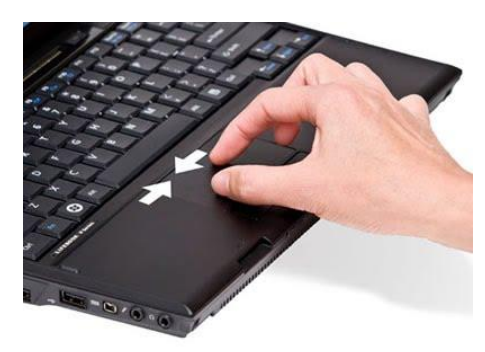

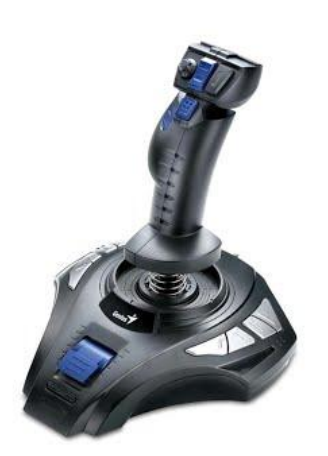

4. จอยสติ๊ก (joustick) จะเป็นก้านสำหรับใช้โยกขึ้น-ลง-ซ้าย-ขวา เพื่อย้ายตำแหน่งของตัวชี้ตำแหน่งบนจอภาพ และมีแป้น กดสำหรับสั่งงานพิเศษ นิยมใช้กับการเล่นเกมคอมพิวเตอร์หรือ ควบคุมหุ่นยนต์

5. จอสัมผัส (touch screen) ผู้ใช้เพียงสัมผัสนิ้ว ลงบนจอภาพในตำแหน่งที่กำหนดไว้เพื่อเลือกการทำงาน หลักการนี้นิยมใช้กับเครื่องคอมพิวเตอร์ส่วนบุคคล เพื่อช่วย ให้ผู้ที่ใช้เครื่องคอมพิวเตอร์ไม่คล่องสามารถเลือกใช้ โปรแกรมต้อง การได้อย่างรวดเร็ว

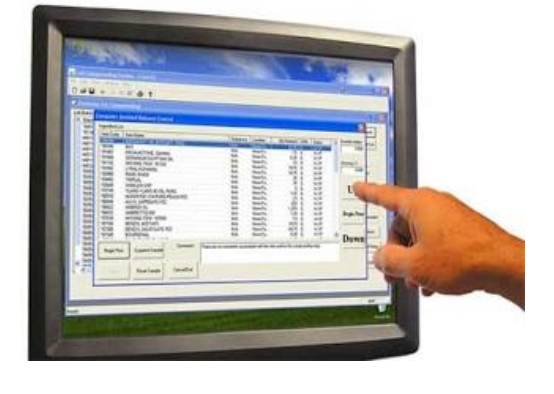

 6. ปากกาแสง (light pen) เป็นอุปกรณ์ที่มีความไว ต่อแสง โดยปากกาจะเป็นตัวกำหนดตำแหน่งบนจอภาพ รวมทั้งสามารถใช้วาดลักษณะหรือรูปแบบของข้อมูลให้ ปรากฏบนจอภาพ

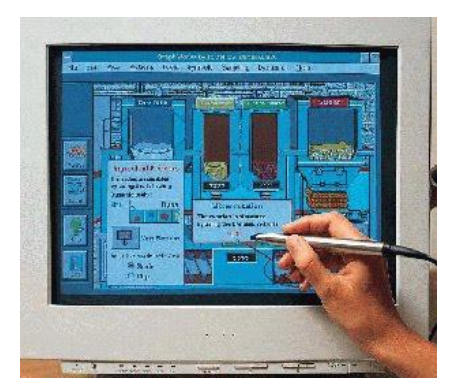

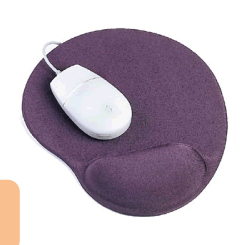

### การเลือกซื้อเมาส์

- 1. ควรเลือกซื้อเมาส์มีการออกแบบให้เหมาะสมกับการนำไปใช้งาน ดังที่ต้องการ
- 2. ควรเลือกซื้อเมาส์ที่เหมาะสมกับสรีระของมือผู้ใช้
- 3. ควรทดลองใช้ก่อนซื้อ เพื่อตรวจสอบคุณภาพว่าเหมาะสมต่อการใช้งานหรือไม่

#### การดูแลรักษาเมาส์

ควรวางเมาส์บนแผ่นรองเมาส์ทุกครั้งที่ใช้งาน และทำ
ความสะอาดแผ่นรองเมาส์ โดยเช็ดด้วยผ้าแห้งอย่างสม่ำเสมอ

ควรทำความสะอาดบริเวณลูกบอลและก้านพลาสติก
ในตัวเมาส์อย่างสม่ำเสมอ โดยนำลูกบอลมาเช็ดด้วยผ้าแห้ง และ
ใช้สำลีพันก้านไม้ชุบแอลกอฮอล์หมาด ๆ เช็ดที่ก้านพลาสติก

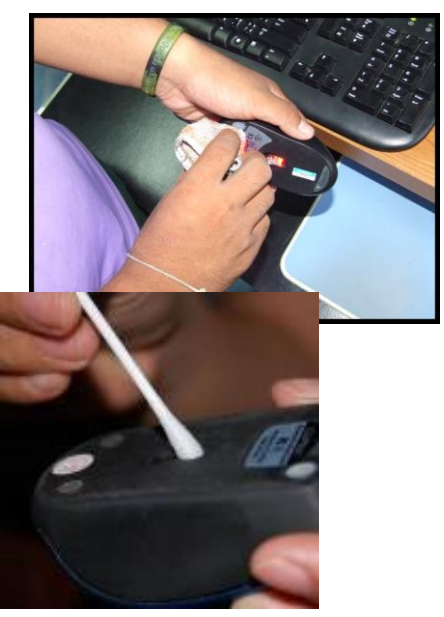

#### อ้างอิง :

https://sites.google.com/site/kroonom/hnwy-rab-khxmul http://kanyarat-krueain.blogspot.com/2012/08/blog-post 13.html

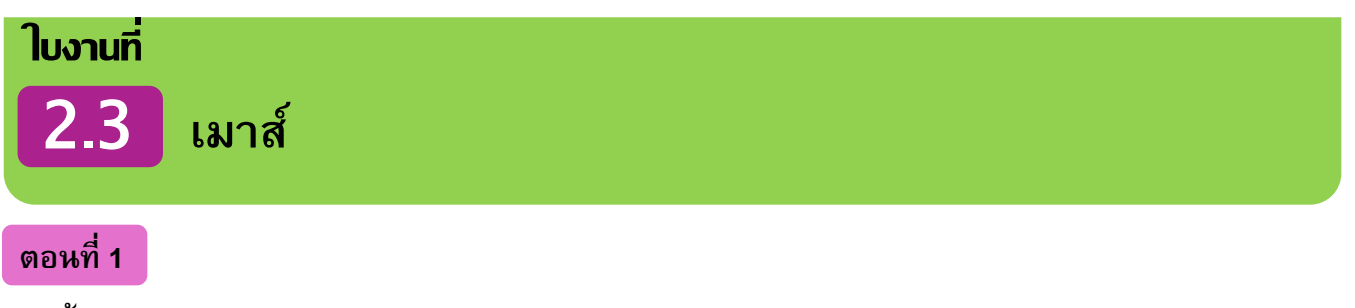

**คำชี้แจง** ให้นักเรียนอธิบายลักษณะของเมาส์แต่ละประเภท

Г

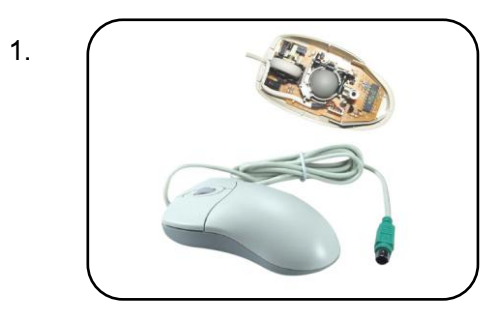

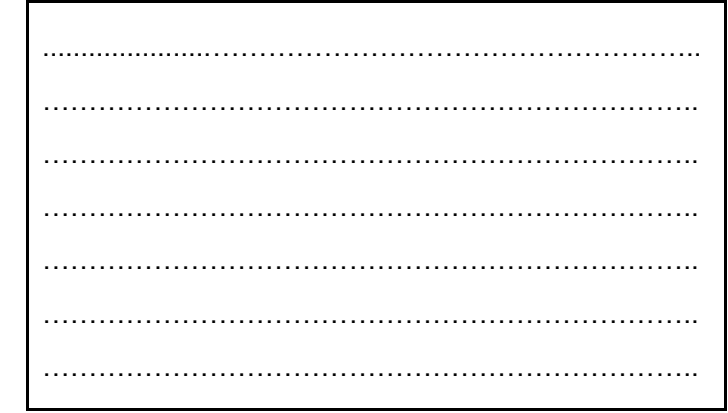

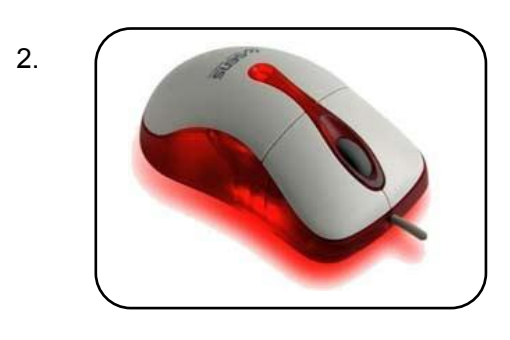

| <br> |
|------|
| <br> |
| <br> |
| <br> |
|      |
|      |
|      |

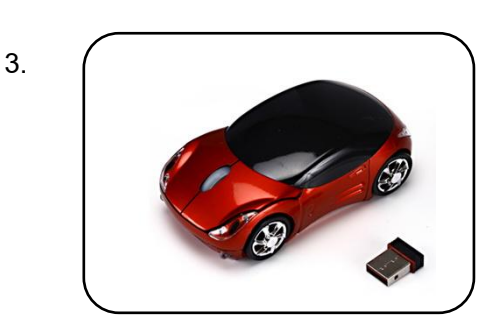

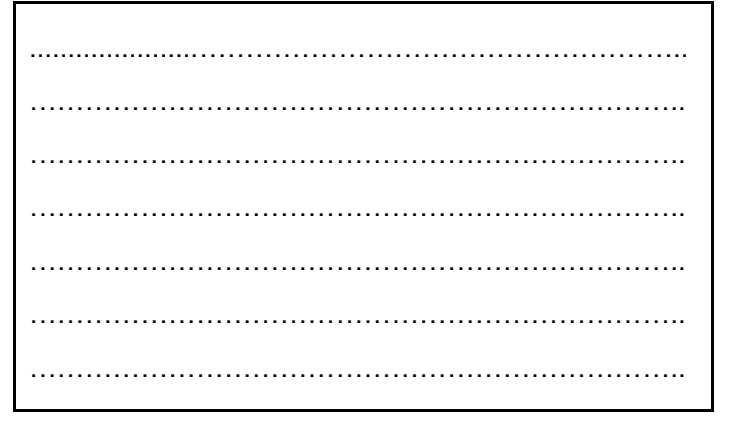

### ตอนที่ 2

# **คำชี้แจง** ให้นักเรียนอธิบายหลักการเลือกซื้อ และหลักการดูแลรักษาเมาส์

| หลักการเลือกซื้อเมาส์ | หลักการดูแลรักษาเมาส์ |
|-----------------------|-----------------------|
|                       |                       |
|                       |                       |
|                       |                       |
|                       |                       |
|                       |                       |
|                       |                       |
|                       |                       |
|                       |                       |
|                       |                       |